## Poštovní klient pro Windows 10

Poslední aktualizace 28 ledna, 2025

Operační systém Windows 10 obsahuje poštovního (e-mailového) klienta s názvem POST. Nachází se v nabídce **"Start" – "Všechny aplikace"**.

**1.** Po spuštění programu se jako první zobrazí uvítací okno, ve kterém klikněte na tlačítko **START**.

2. V dalším okně klikněte na položku PŘIDAT ÚČET.

3. Vyberte možnost DALŠÍ ÚČET – POP, IMAP.

**4.** V dalším kroku zadejte název e-mailové adresy, kterou budete konfigurovat, a vyplňte heslo, které je s ní spojeno.

5. Pokračujte kliknutím na tlačítko PŘIHLÁSIT SE.

**6.** V dalším okně vyberte, zda je typ účtu IMAP (uchovává e-mailové zprávy na serveru), nebo POP3 (stahuje e-mailové zprávy do místního počítače).

Podrobnější popis protokolů IMAP a POP3 naleznete na adrese:

https://cz.wikipedia.org/wiki/Internet\_Message\_Access\_Protocol. https://cz.wikipedia.org/wiki/Post\_Office\_Protocol

Nastavení pro IMAP imap Nastavení pro POP3 pop

**7.** Po vyplnění požadovaných údajů klikněte na tlačítko **PŘIHLÁSIT SE** a váš účet byl úspěšně nakonfigurován.